Web(当館ホームページ)からの貸出期間延長処理方法

①当館ホームページトップページに表示されている利用状況照会を選択してください。

②利用者番号とパスワードを入力してログインして下さい。
 利用者番号は利用者カードの裏面のバーコードの下に記してある番号です。
 パスワードはお客様が変更していなければお客様の生年月日を西暦で8ケタです
 例)平成27年12月1日生まれの場合→20151201がパスワードになります。

③表示されたメニューから貸出中一覧を選択してください。

| (2)確認・変更内容の選択 |
|---------------|
| 💫 パスワードの変更    |
| Eメールアドレスの変更   |
| ● 貸出中一覧       |

④現在貸出中の資料の一覧が表示されます。

| 貸出中一覧 該当件数[1] |    |            |            |       |                 |         |  |
|---------------|----|------------|------------|-------|-----------------|---------|--|
| (1/1ペー        | ジ) |            |            |       |                 |         |  |
|               | No | 貸出日        | 返却期限日      | 貸出館   | タイトル            | 種別注意    |  |
|               | 1  | 2015/12/02 | 2015/12/16 | 函南図書館 | イラストでときめく片づけの魔法 | 一般 貸出延長 |  |
|               |    |            |            |       | メニューに戻る         |         |  |

⑤貸出延長を希望される資料の右側に表示されている"貸出延長"ボタンを選択してください。 確認の画面に変わりますので"変更する"を選択してください。

| 貸出延長を行いますか?     |            |  |
|-----------------|------------|--|
| 夕仆ル             |            |  |
| イラストでときめく片づけの魔法 |            |  |
|                 | 変更する 一覧に戻る |  |
|                 |            |  |

これで貸出延長が完了しました。

なお、雑誌、視聴覚資料、大型絵本、貸出期限の過ぎた資料、既に一度延長をした資料、他の方 から予約が付いた資料の場合は″貸出延長″ボタンが表示されず延長が出来ません。